# **교육생 로그인** 아이디 / 비밀번호 입력 후, 로그인 버튼 클릭

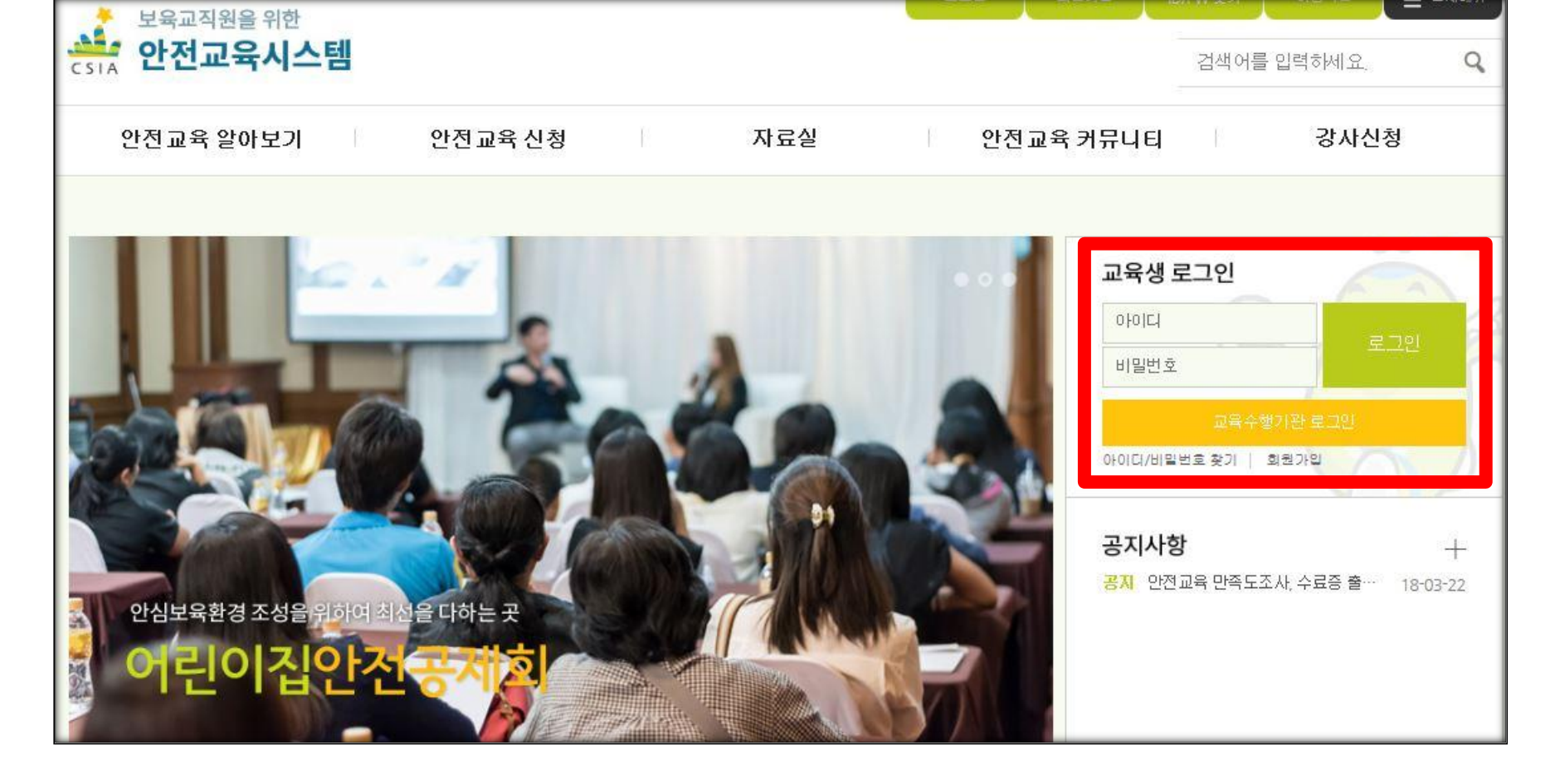

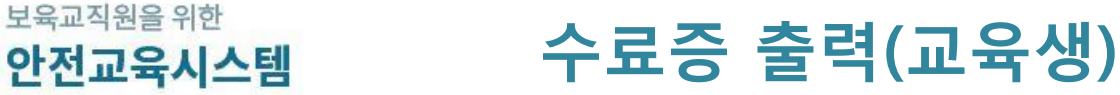

CSIA

### 하단 빠른서비스→ 수료증발급 클릭

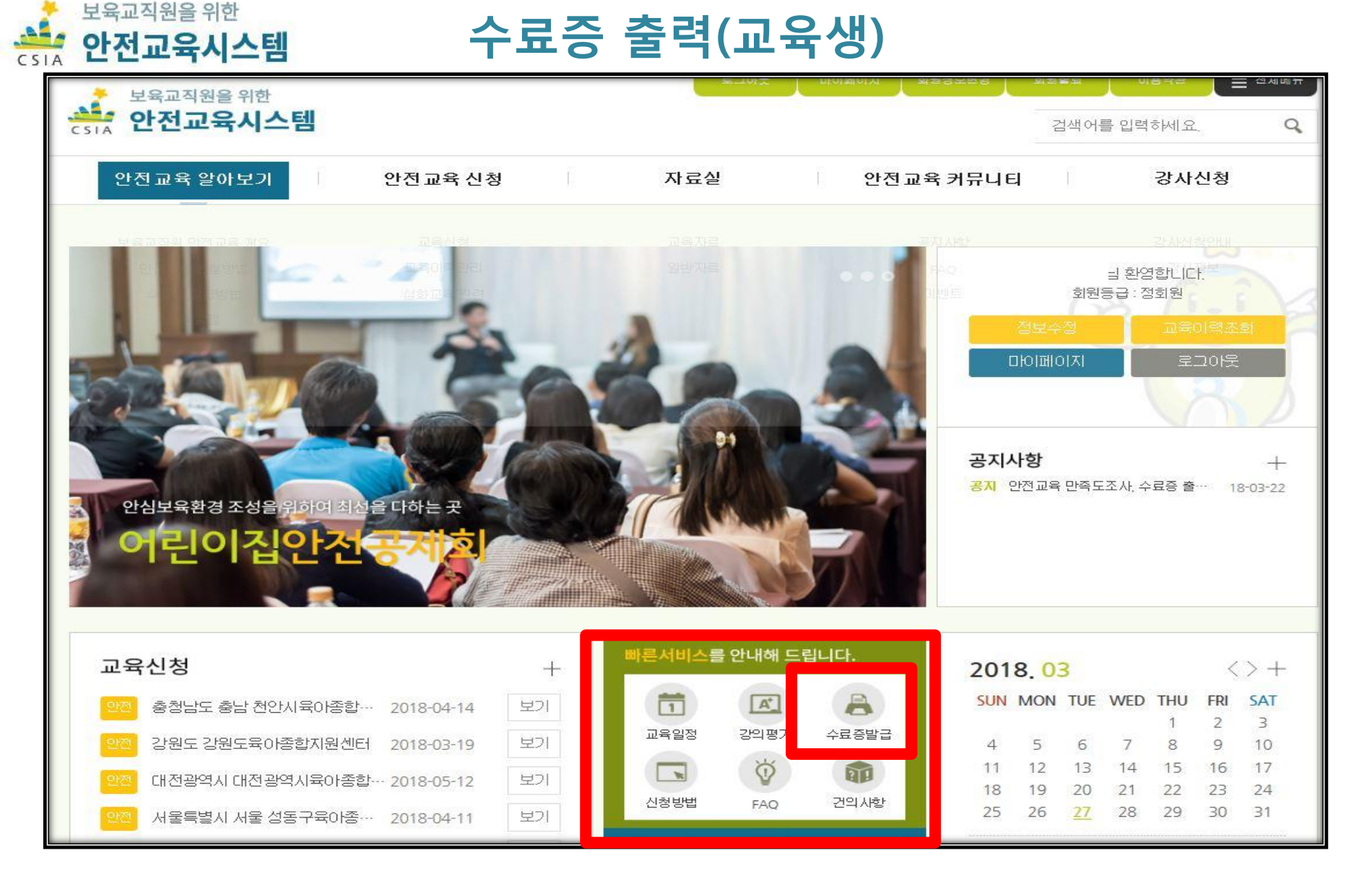

#### 상태 : "이수" 라고 표기되어 있어야 함 만족도 평가 : 🗊 버튼 클릭

|                 |            |   | щ   | दर्टण | 교육구분 🚩    |      |    |      |                           |                                   |                              |      |    |           |     |
|-----------------|------------|---|-----|-------|-----------|------|----|------|---------------------------|-----------------------------------|------------------------------|------|----|-----------|-----|
| 수강신청중과정         |            |   | ב   | 정명    | 과정명 🗸     |      |    |      |                           |                                   |                              |      |    |           |     |
| 교육미력조회          |            |   |     | อาอเ  |           |      |    |      |                           | T.                                |                              |      |    |           |     |
| 1:1상담           |            |   | щ   | 5/12  | 시도망       |      |    | 123  |                           |                                   | <b>*</b> ]                   |      |    |           |     |
| ·<br>안전관리 컨설팅 선 | 신청현황       |   | ÷۳  | 육일시   |           | ~    |    |      | Ē                         |                                   |                              |      |    |           |     |
| 등) 의타F)         |            |   | 접   | 수상태   | ○신청완료 ○신청 | 취소   |    |      |                           |                                   |                              |      |    |           |     |
| 외전금되            |            |   |     |       |           |      |    |      |                           |                                   |                              |      |    |           |     |
|                 |            |   |     |       |           |      |    | 검    | 색                         |                                   |                              |      |    |           |     |
|                 | <u>A</u> * |   |     |       |           |      |    |      |                           |                                   |                              |      |    |           |     |
| 교육일정            | 강의평가       | - | 1   | 8     |           |      | _  |      |                           |                                   | 8                            | /    | _  |           |     |
| A               |            |   | 번호  | 시도명   | 기관명       | 해당년도 | 회차 | 교육구분 | 과정명                       | 접수기간                              | 교육일시                         | 교육내용 | 상태 | 만쪽도<br>평가 | 수료증 |
| 수료증발급           | 신청방법       |   | ] 1 | 서울특별시 | 육아종합지원센터  | 2018 | 1  | 안전교육 | 어린이집<br>안전사고<br>예방및<br>대응 | 2018-03-<br>20~<br>2018-03-<br>27 | 2018-03-<br>14 ~<br>2018-03- | 상세보기 | 이수 | 평가        |     |
| <b>R</b>        | Ý          |   |     |       |           |      |    |      |                           | 27                                | 27                           |      |    |           |     |
| FAQ             | 건의사항       |   | 선택신 | 청취소   |           |      |    |      |                           |                                   |                              |      |    |           |     |
|                 |            |   |     |       |           |      |    | -    | 1                         |                                   |                              |      |    |           |     |

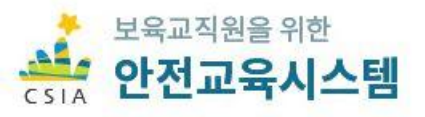

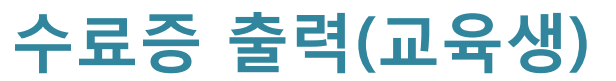

| COUNT OF   COUNT OF   COUNT OF <th< th=""><th>Original<br/>Summa<br/>Summa<br/>Summa<br/>And<br/>And<br/>And<br/>And<br/>And<br/>And<br/>And<br/>And<br/>And<br/>And</th><th></th><th></th><th></th><th></th><th></th><th>고육입<br/>갈</th><th>자:201<br/>사:</th><th>8-03-</th></th<> | Original<br>Summa<br>Summa<br>Summa<br>And<br>And<br>And<br>And<br>And<br>And<br>And<br>And<br>And<br>And                                                                                                    |                 |                                                            |                                                                          |                      |                     | 고육입<br>갈 | 자:201<br>사:   | 8-03- |
|----------------------------------------------------------------------------------------------------|----------------------------------------------------------------------------------------------------|-----------------|------------------------------------------------------------|--------------------------------------------------------------------------|----------------------|---------------------|----------|---------------|-------|
| B 4 E 71 C 0800 328 E 71 S0 M 4 F 28 (C 08 A 4 2 018 E 74 C 21 S 2 C 012 F 2 E 21 X 2 E 2000 A 74 B 29 A 1000 22 E 2 E 21 X 2 E 2000 A 74 B 29 A 1000 22 E 2 E 21 X 2 E 2000 A 74 B 29 A 1000 22 E 2 E 21 X 2 E 2000 A 74 B 20 A 20 A 20 A 20 A 20 A 20 A 20 A 20                                                                                                    | A C TIC 0 000 COCCESSIONA FERCIC COCAL ON DELETING USE COULS.   A C C C C C C C C C C C C C C C C C C C                                                                                                    | 여명이전<br>소개지     | 이 년 이 건<br>유명                                              | 5 T#2                                                                    | 적급                   | 71E                 | £        |               |       |
| PER   PER   P                                                                                                    | ACC   ACC   A                                                                                                    | 는<br>귀하기        | 실문지는 여립이건안건들지회에서 두<br>에서 물단하신 대물은 <b>물개번 제33조</b><br>수건팀 : | 공하는 '안전사고 여발교육' 에 대한 인<br>(비밀의 보호)에 따라 물거주실 외의 4<br>개인경보 역시 비밀이 보장을 공인니다 | 부족도를 알<br>목적으로는<br>} | 아보기 -<br>-<br>- 콜콜되 | 위한 것:    | 인니다.<br>2 것이며 |       |
| Index Index Index Index   Index Index Index Index Index Index Index Index   Index Index Inde                                                                                                    | 1 201 201                                                                                                    | 해당 문활이<br>구둣    | 만족하는 겉도 및 내용에 치극해 주                                        | 사기 바랍니다.<br>중함                                                           | 014                  |                     | 2.0      | 205           | -     |
| 1. 2010     12. 020 A D 0 W D C 74 B U 000 20 A 2 E 0 E 30 U D 77     0     0     0     0     0     0     0     0     0     0     0     0     0     0     0     0     0     0     0     0     0     0     0     0     0     0     0     0     0     0     0     0     0     0     0     0     0     0     0     0     0     0     0     0     0     0     0     0     0     0     0     0     0     0     0     0     0     0     0     0     0     0     0     0     0     0     0     0     0     0     0     0     0     0     0     0     0     0     0     0     0     0     0     0     0     0     0     0     0     0     0     0     0     0     0     0     0     0     0     0     0     0                                                                                                    | 1. 200 B   12. 220A 1 0 M 22 7 44 H U 60 0 M 22 E DEPOUDA?   0   0   0   0   0   0   0   0   0   0   0   0   0   0   0   0   0   0   0   0   0   0   0   0   0   0   0   0   0   0   0   0   0   0   0   0   0   0   0   0   0   0   0   0   0   0   0   0   0   0   0   0   0   0   0   0   0   0   0   0   0   0   0   0   0   0   0   0   0   0   0   0   0   0   0   0   0   0   0   0   0   0   0   0   0   0   0   0   0   0   0   0   0   0   0   0   0   0   0   0   0   0   0   0   0   0   0   0   0   0   0   0   0   0                                                                                                    |                 |                                                            |                                                                          | <b>6</b>             | Ø                   | đ        | 100           |       |
| натима на на                                                                                                    | натиме     натиме     натиме | 1. <b></b> M    | 1-2. 만전사고 이왕고한 구설 및 내용이                                    | · 전체적으로 와준하십니까?                                                          | 6                    | æ                   | (8)      | (2)           | c c   |
| 2.1. SAC: SAT 35 528 A 2546 302013?   0   0   0   0   0   0   0   0   0   0   0   0   0   0   0   0   0   0   0   0   0   0   0   0   0   0   0   0   0   0   0   0   0   0   0   0   0   0   0   0   0   0   0   0   0   0   0   0   0   0   0   0   0   0   0   0   0   0   0   0   0   0   0   0   0   0   0   0   0   0   0   0   0   0   0   0   0   0   0   0   0   0   0   0   0   0   0   0   0   0   0   0   0   0   0   0   0   0   0   0   0   0   0   0   0   0   0   0   0   0   0   0   0   0   0   0                                                                                                    | 2-1. EVAC EVAT 700 EXEM 2546 RADROLD?   0   0   0   0   0   0   0   0   0   0   0   0   0   0   0   0   0   0   0   0   0   0   0   0   0   0   0   0   0   0   0   0   0   0   0   0   0   0   0   0   0   0   0   0   0   0   0   0   0   0   0   0   0   0   0   0   0   0   0   0   0   0   0   0   0   0   0   0   0   0   0   0   0   0   0   0   0   0   0   0   0   0   0   0   0   0   0   0   0   0   0   0   0   0   0   0   0   0   0   0   0   0   0   0   0   0   0   0   0   0   0   0   0   0   0   0                                                                                                    | 1208            | 1-3, 고준내들이 팀장 격물에 도움이 5                                    | a<br>3.21台山称7                                                            | 6                    | 0                   | 3        | 0             | (1)   |
| 2.2.2 M C 4255 ユキをどき A 553 C D 77   0   0   0   0   0   0   0   0   0   0   0   0   0   0   0   0   0   0   0   0   0   0   0   0   0   0   0   0   0   0   0   0   0   0   0   0   0   0   0   0   0   0   0   0   0   0   0   0   0   0   0   0   0   0   0   0   0   0   0   0   0   0   0   0   0   0   0   0   0   0   0   0   0   0   0   0   0   0   0   0   0   0   0   0   0   0   0   0   0   0   0   0   0   0   0   0   0   0   0   0   0   0   0   0   0   0   0   0   0   0   0   0   0   0   0   0                                                                                                    | 2.2 WATE REER DAY STOLENARY   0   0   0   0   0   0   0   0   0   0   0   0   0   0   0   0   0   0   0   0   0   0   0   0   0   0   0   0   0   0   0   0   0   0   0   0   0   0   0   0   0   0   0   0   0   0   0   0   0   0   0   0   0   0   0   0   0   0   0   0   0   0   0   0   0   0   0   0   0   0   0   0   0   0   0   0   0   0   0   0   0   0   0   0   0   0   0   0   0   0   0   0   0   0   0   0   0   0   0   0   0   0   0   0   0   0   0   0   0   0   0   0   0   0   0   0 <td< td=""><td></td><td>2~1. 같사는 같의주겠와 관련해서 전통</td><td>· 슬륨 갉추었순니까?</td><td>6</td><td>0</td><td>٢</td><td>0</td><td>œ</td></td<>                                                                                                    |                 | 2~1. 같사는 같의주겠와 관련해서 전통                                     | · 슬륨 갉추었순니까?                                                             | 6                    | 0                   | ٢        | 0             | œ     |
| 2. 324 2-3. 524± A25 425 1 8 53 0 271 6 5 528 2 5 1 2 283 2 5 1 7 0 0 0 0 0 0 0 0 0 0 0 0 0 0 0 0 0 0 0 0 0 0 0 0 0 0 0 0 0 0 0 0 0 0 0 0 0 0 0 0 0 0 0 0 0 0 0 0 0 0 0 0 0 0 0 0 0 0 0 0 0 0 0 0 0 0 0 0 0 0 0 0 0 0 0 0 0 0 0 0 0 0 0 0 0 0 0 0 0 0 0 0 0 0 0 0 0 0 0 0 0 0 0 0 0 0 0 0 0 0 0 0 0 0 0 0 0 0 0 0 0 0 0 0 0 0 0 0 0 0                                                                                                    | 2.3%   2-3. WATE ARDS RESIDER TO LINUSE RESULT?   (1)   (1)   (1)   (1)   (1)   (1)   (1)   (1)   (1)   (1)   (1)   (1)   (1)   (1)   (1)   (1)   (1)   (1)   (1)   (1)   (1)   (1)   (1)   (1)   (1)   (1)   (1)   (1)   (1)   (1)   (1)   (1)   (1)   (1)   (1)   (1)   (1)   (1)   (1)   (1)   (1)   (1)   (1)   (1)   (1)   (1)   (1)   (1)   (1)   (1)   (1)   (1)   (1)   (1)   (1)   (1)   (1)   (1)   (1)   (1)   (1)   (1)   (1)   (1)   (1)   (1)   (1)   (1)   (1)   (1)   (1)   (1)   (1)   (1)   (1)   (1)   (1)   (1)   (1)   (1)   (1)   (1)   (1)   (1)   (1)   (1)   (1)   (1)   (1)   (1)   (1)   (1)   (1)   (1)   (1)   (1)   (1)   (1)   (1)   (1)   (1)   (1)                                                                                                    |                 | 2-2, 알사는 적고한 고수방법을 사용하                                     | ·호승니까?                                                                   | 6                    | 0                   | ٢        | 0             | Œ     |
| 2-4. シムダ ひち さがえむ ひそうここ く ひひひ ひかいいか? ()) ()) ()) ())   3. ブロ・ 3-1. ごんたご んごういん ひろい こう ひひひ ひひかいい? ()) ()) ()) ())   3. ブロ・ 3-2. ジャント こ こんづいん ひろい こう ひひかいい? ()) ()) ()) ())   3. ブロ・ 3-3. ユビレ・ ()) ()) ()) ())   3. ブロ・ 3-3. ユビレ・ ()) ()) ())   3-3. ユビレ・ ()) ()) ()) ())   3-3. ユビレ・ ()) ()) ()) ())   3-3. ユビレ・ ()) ()) ()) ())   3-3. ユビレ・ ()) ()) ()) ())   3-3. ユビレ・ ()) ()) ()) ())   3-3. ユビレ・ ()) ()) ()) ())   3-3. ユビレ・ ()) ()) ()) ())   3-3. ユビレ・ ()) ()) ()) ())   3-3. ユビレ・ ()) ()) ()) ())   3-3. ユビレ・ ()) ()) ()) ())   3-3. ユビレ・ ()) ()) ()) ())   3-3. ユビレ・ ()) ()) ()) ())   3-3. ユビレ・ ()) ()) ()) ())                                                                                                    | 2-4. 환사성 대한 전체적인 대응도는 여대하십니까?   0   0   0   0   0   0   0   0   0   0   0   0   0   0   0   0   0   0   0   0   0   0   0   0   0   0   0   0   0   0   0   0   0   0   0   0   0   0   0   0   0   0   0   0   0   0   0   0   0   0   0   0   0   0   0   0   0   0   0   0   0   0   0   0   0   0   0   0   0   0   0   0   0   0   0   0   0   0   0   0   0   0   0   0   0   0   0   0   0   0   0   0   0   0   0   0   0   0   0   0   0   0   0   0   0   0   0   0   0   0   0   0   0   0   0   0   <                                                                                                    | 2. 광사           | 2-3. 닿사는 시간를 적결히 바로하여 3                                    | 고까나들을 바질없이 잘 전달라었습니까?                                                    | 6                    | 0                   | ٢        | 0             | C     |
| 3. 기타 3-1. 전사들전 사소트 (건설) 사용에 대통 만응도는 여러하십니까? () () <td>3. 기타   3-1. 초사품리사스트(전상) 사용에 여동 말등로는 여명하십니까?   ()   ()   ()   ()   ()   ()   ()   ()   ()   ()   ()   ()   ()   ()   ()   ()   ()   ()   ()   ()   ()   ()   ()   ()   ()   ()   ()   ()   ()   ()   ()   ()   ()   ()   ()   ()   ()   ()   ()   ()   ()   ()   ()   ()   ()   ()   ()   ()   ()   ()   ()   ()   ()   ()   ()   ()   ()   ()   ()   ()   ()   ()   ()   ()   ()   ()   ()   ()   ()   ()   ()   ()   ()   ()   ()   ()   ()   ()   ()   ()   ()   ()   ()   ()   ()   ()   ()   ()   ()   ()   ()   ()   ()   ()   ()   ()   ()   ()   ()   ()   ()   ()   ()   ()   ()   ()   ()   ()   &lt;</td> <td></td> <td>2~4, 말사에 대한 전원적인 만문도는 (</td> <td>N 더 타신 니까?</td> <td>6</td> <td>٢</td> <td>٢</td> <td>0</td> <td>0</td>                                 | 3. 기타   3-1. 초사품리사스트(전상) 사용에 여동 말등로는 여명하십니까?   ()   ()   ()   ()   ()   ()   ()   ()   ()   ()   ()   ()   ()   ()   ()   ()   ()   ()   ()   ()   ()   ()   ()   ()   ()   ()   ()   ()   ()   ()   ()   ()   ()   ()   ()   ()   ()   ()   ()   ()   ()   ()   ()   ()   ()   ()   ()   ()   ()   ()   ()   ()   ()   ()   ()   ()   ()   ()   ()   ()   ()   ()   ()   ()   ()   ()   ()   ()   ()   ()   ()   ()   ()   ()   ()   ()   ()   ()   ()   ()   ()   ()   ()   ()   ()   ()   ()   ()   ()   ()   ()   ()   ()   ()   ()   ()   ()   ()   ()   ()   ()   ()   ()   ()   ()   ()   ()   ()   <                                                                                                    |                 | 2~4, 말사에 대한 전원적인 만문도는 (                                    | N 더 타신 니까?                                                               | 6                    | ٢                   | ٢        | 0             | 0     |
| 3. 기타<br>3·2. 회원하는 프로시기(사원이)는 원정빈니하가 (10) (10) (10) (10) (10) (10) (10) (10)                                                                                                    | 3. 기타   3·2. 회원하는 코코시기(사진이)는 원정인니하?   0   0   0   0   0   0   0   0   0   0   0   0   0   0   0   0   0   0   0   0   0   0   0   0   0   0   0   0   0   0   0   0   0   0   0   0   0   0   0   0   0   0   0   0   0   0   0   0   0   0   0   0   0   0   0   0   0   0   0   0   0   0   0   0   0   0   0   0   0   0   0   0   0   0   0   0   0   0   0   0   0   0   0   0   0   0   0   0   0   0   0   0   0   0   0   0   0   0   0   0   0   0   0   0   0   0   0   0   0   0   0   0   0   0   0                                                                                                    |                 | 3-1 한사관리사스템(전상) 사용이 대                                      | 토 마클토는 어머라십니까?                                                           | 6                    | ٢                   | ٢        | 0             | 0     |
| >·3, 고보나용 용 용 다 방초되었으로 하는 분야는 수있입니까?     • 4, 건네도 여러야건한경국제회 주관하는 '안전사고 여발교적 과목을 수관하셨습니까?     · ···································                                                                                                    | >-3. 고로나 중 중 다 같조되었으로 하는 분야는 부었던니까?       • 4. 전성도 여러이건 양경금 개최 구강하는 '안경사고 여왕고쪽' 과목은 수강하셨습니까?       이       이       이       이       이       이       이       이       이       이       이       이       이       이 아니오                                                                                                    | 3, 71EF         | 3·2 퇴망하는 교호시기(시간데)는 언                                      | 명리니까?                                                                    | 0                    | 0                   | 0        | 0             | C     |
| • 4, 전네도 여러마건만전금제회 푸란하는 '안전사고 여발교학' 과목을 수강하셨습니까?<br>어 아니오.<br>• 5, 기타 약건을 자유롭게 개제해 주시기 바랍니다.                                                                                                    | • 4, 전네도 이리아진안전금제회 주관하는 '안전사고 이발교학 과목을 수관하셨습니까?                                                                                                    |                 | 3-3, 22US 9 8 0 925820                                     | 라는 토아는 수엇입니까?                                                            |                      |                     |          |               |       |
| ० 5, 기타 의견을 자유롭게 개꾀해 주시기 바랍니다.                                                                                                    | o 5, 기타 의견을 자유롭게 기재해 주시기 바랍니다.<br>1점고목을 받으신 후 유리한 김 및 보용사한, 학사관리시스일 사용 관련 등                                                                                                    | 0 4 전성          | 도 이리아건안전국제회 주관하는 1                                         | 안경사고 이탈고쪽 과목을 수강하셨;<br>이 이 모                                             | 5LI797               |                     |          |               |       |
|                                                                                                    | 가려고족은 받으신 후 유리한 김 및 보용사항, 학사권리시스일 사용 관려 동                                                                                                    | 0 5, 7IE        | 의견을 자유롭게 기재해 주시기 비                                         | and'                                                                     |                      |                     |          |               |       |
| 21전고북을 받으신 후 유리한 집 및 보원사항, 학사공리시스템 사용 관려 들                                                                                                    |                                                                                                    | 282 <b>45</b> 1 | 8요신 후 유리한 김 및 보온사항, 학시                                     | 공리시스템 사를 공령 들                                                            |                      |                     |          |               |       |
|                                                                                                    |                                                                                                    |                 |                                                            |                                                                          |                      |                     |          |               |       |

보육교직원을 위한

아저교육시스텍

#### 보육교직원 안전교육 만족도 조사(온라인)

<u> 만족도조사 평가완료</u> 클릭

만족도 조사 참여 후 하단

만족로조사 평가용료

## 수료증 출력(교육생)

#### 수료증 "출력" 버튼 클릭 하세요

| 번호 | 시도명   | 기관명      | 해당년도 | 회차 | 교육구분 | 과정명                       | 접수기간                               | 교육일시                               | 교육내용 | 상태    | 만족9<br>평가 | 수호 |
|----|-------|----------|------|----|------|---------------------------|------------------------------------|------------------------------------|------|-------|-----------|----|
| 1  | 서울특별시 | 육아종합지원센터 | 2018 | 1  | 안전교육 | 어린이집<br>안전사고<br>예방및<br>대응 | 2018-03-<br>20 ~<br>2018-03-<br>27 | 2018-03-<br>14 ~<br>2018-03-<br>27 | 상세보기 | 만족도평가 | 완료        | 출  |

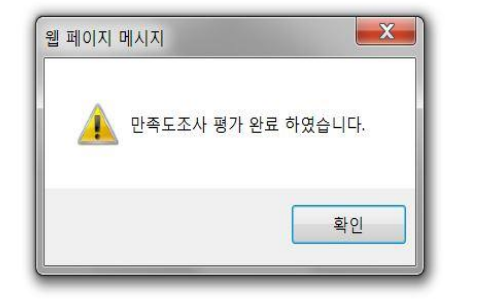

### **웹 페이지 메시지가 뜨면** "만족도조사 평가 완료 하였습니다"

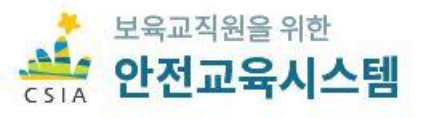

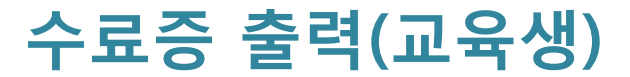

# 수료증 확인 후 출력하시면 됩니다.

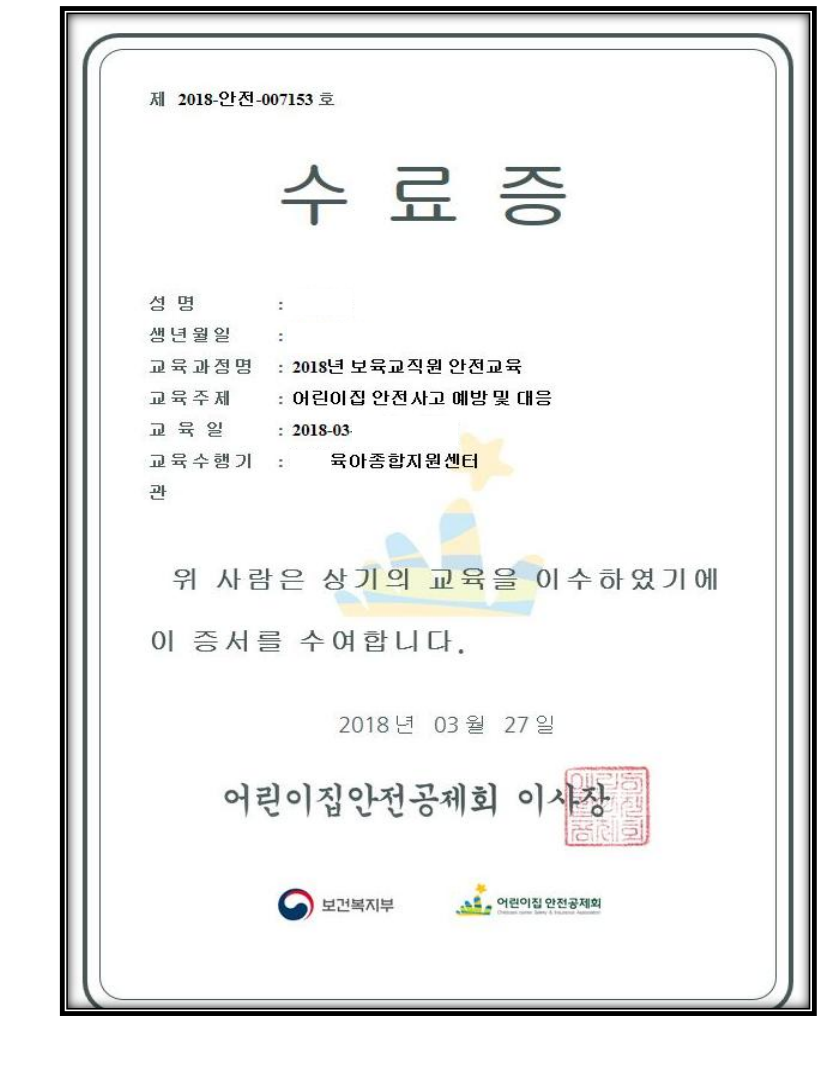

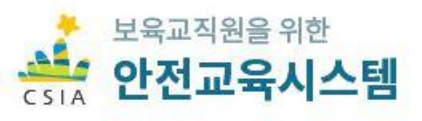

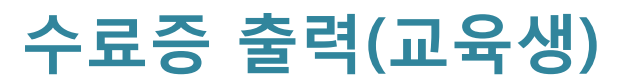